## CARA MENJALANKAN PROGRAM

- 1. Install appserv pada komputer / laptop
- 2. Masukkan kode script ke folder skripsi, dan kemudian pindahkan pada folder appserv/www
- 3. Buka browser kemudian ketikan localhost/skripsi pada url jika secara online anda dapat membuka aplikasi yang telah dihosting dengan url villiedshop.16mb.com
- 4. Maka tampilan index akan muncul seperti pada gambar di bawah ini

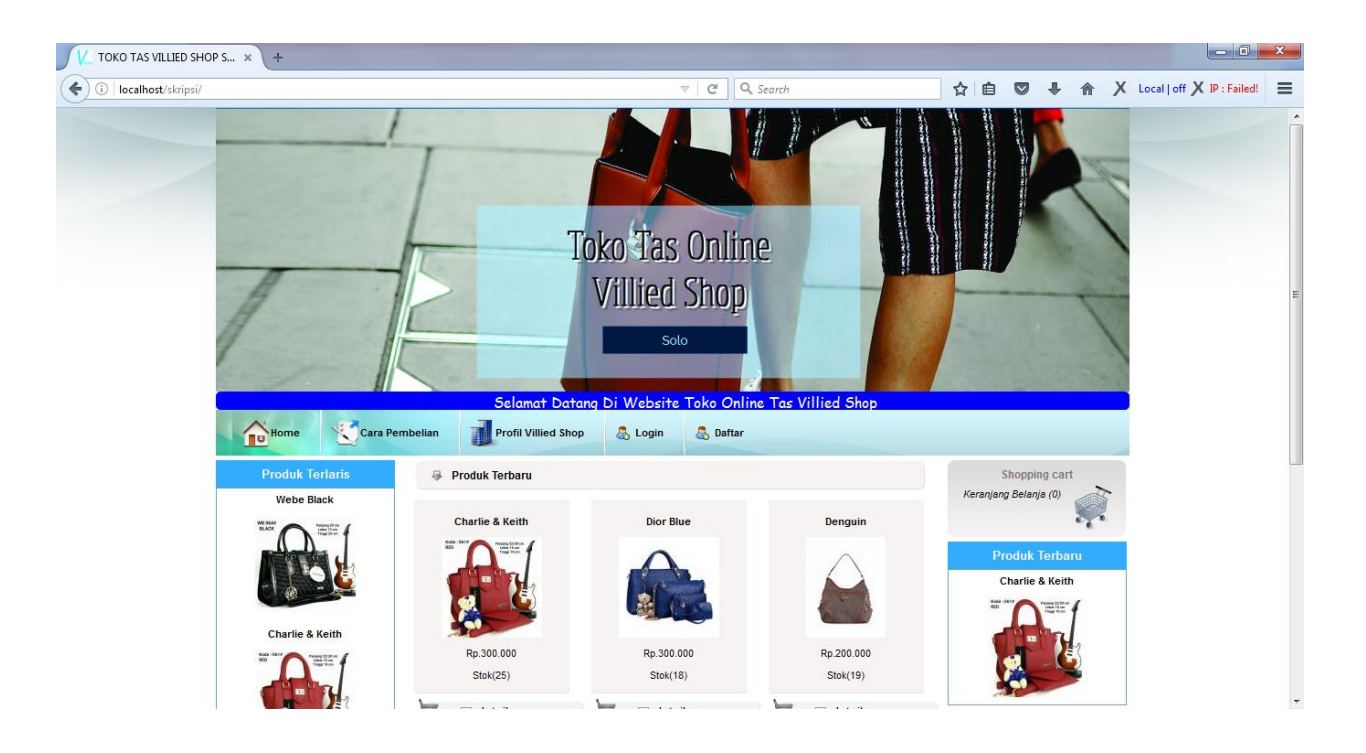

5. Jika ingin berbelanja maka harus login terlebih dahulu, jika belum memiliki akun maka harus daftar dulu.

|                 | Selamat Datang D                             | Di Website Toko Online Tas Villied Shop |
|-----------------|----------------------------------------------|-----------------------------------------|
| Home Cara Pemt  | elian 🗍 Profil Villied Shop 🔱 Login 🖓 Daftar |                                         |
| Produk Terlaris | Biodata Member                               | Shopping cart                           |
| Webe Black      | Nama Lengkap :                               | Keranjang Belanja (0)                   |
|                 | Jenis Kelamin : Laki-laki 🗸 🗸                | Produk Terbaru                          |
|                 | Alamat Lengkap :                             | Charlie & Keith                         |
| Charlie & Keith |                                              |                                         |
|                 | Telpon/hp :                                  |                                         |
|                 | Data Login Member                            |                                         |
|                 | E-Mail :                                     |                                         |
| Dior Blue       | Ulangi E-Mail :                              |                                         |
| $\mathbf{A}$    | Password :                                   |                                         |
| 2               | Ulangi Password :                            |                                         |
|                 |                                              |                                         |

- 6. Masukkan identitas lengkap jika sudah klik proses
- 7. Gunakan email dan password yang telah didaftarkan untuk login

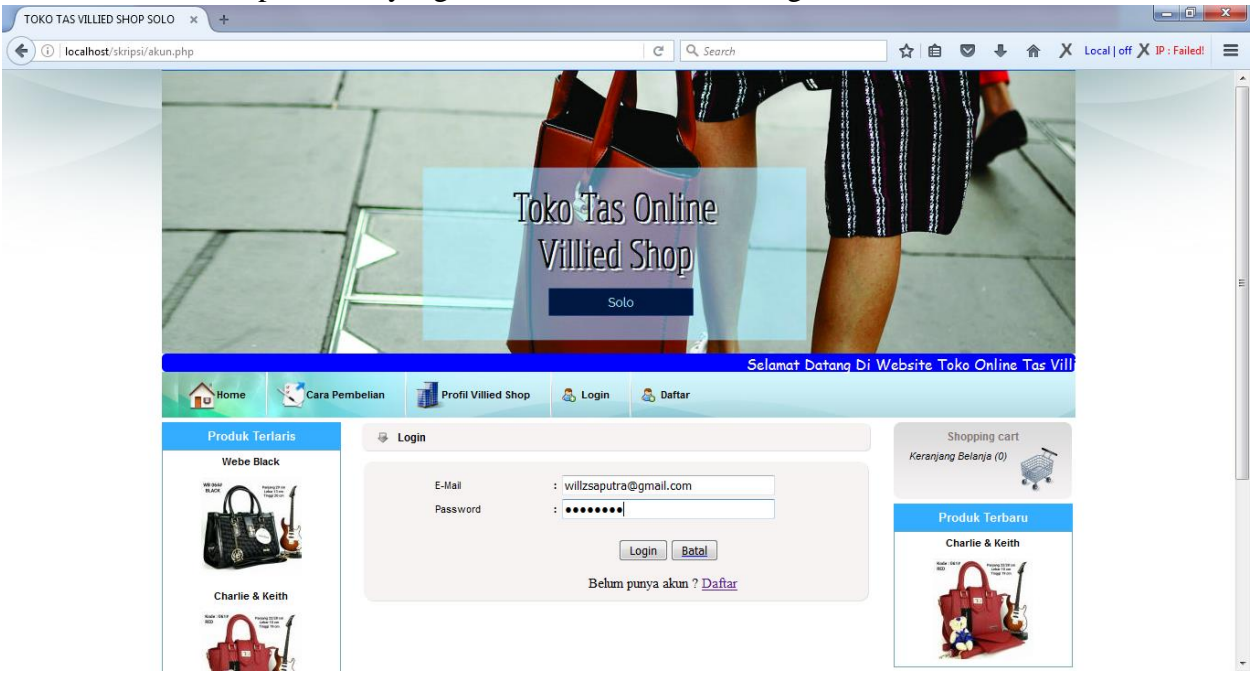

8. Jika sudah login maka tampilan index pelanggan akan muncul dan anda dapat melakukan belanja dengan mengklik gambar keranjang belanja, barang yang dipilih akan di masukkan ke dalam keranjang belanja

| V TOKO TAS VILLIED SHOP S × +                         |                                                                                                    |                 |                 |                           |              |       |                            | x |
|-------------------------------------------------------|----------------------------------------------------------------------------------------------------|-----------------|-----------------|---------------------------|--------------|-------|----------------------------|---|
| ( Iocalhost/skripsi/index.php?module=keranjangbelanja | C Q Search                                                                                                    | z               | ☆│自             | 0 1                       | ŀ <b>^</b>   | Х     | Local   off X IP : Failed! | ≡ |
|                                                       | Toko Tas Online<br>Villied Shop<br>sot                                                                                                    | s               |                 | Datang                    | Di We        | bsite |                            |   |
| Home Cara Po                                          | mbelian I Profil Villied Shop 🍇 Akun 🙀 My Order 💩 Konfirmasi P                                                                                                    | Pembayaran      |                 | ogout                     |              |       |                            |   |
| Produk Terlaris                                       | » Keranjang Belanja                                                                                                    |                 | 1               | Shopping c                | cart         |       |                            |   |
| Webe Black                                            | NO PRODUK NAMA PRODUK BERAT(KG) JUMLAH HARGA SUB TOTAL HA   1 Charle & Keith 1 1 300.000 300.000 2                                                                                                    | APUS<br>X       | <u>Keranjan</u> | g Belanja (1              |              | Long. |                            | E |
| Charlie & Keith                                       |                                                                                                    |                 | Pr<br>C         | roduk Ter<br>Charlie & Ki | baru<br>eith |       |                            |   |
| BD Ref Para 1987                                      | Total: Rp. 300.000                                                                                                    |                 |                 |                           | E            |       |                            |   |
|                                                       | Lanjutkan Belanja Update Keranjang Selesai Belanja   *) Apebia anda mengubah jumiah, setelah input data pada jumiah, tekan tombol Update Keranjang. **) Total belum termasuk nonkak kirim yang akan dibilung sant Selesai Belanja | al harga diatas |                 |                           |              |       |                            |   |
| javascript:history.go(-1)                             | nan ankanan kan Saarkan 🤲 Saaraa sa di Saara                                                                                                    |                 |                 |                           |              |       |                            | + |

- 9. Jika masih ingin berbelanja klik lanjutkan belanja, apabila ingin menambah jumlah barang anda bisa menambahkan jumlah pada kolom jumlah kemudian klik update, jika sudah selesai berbelanja klik tombol selesai belanja
- 10. Maka akan muncul form input pemesanan untuk proses pengiriman barang yang dibeli

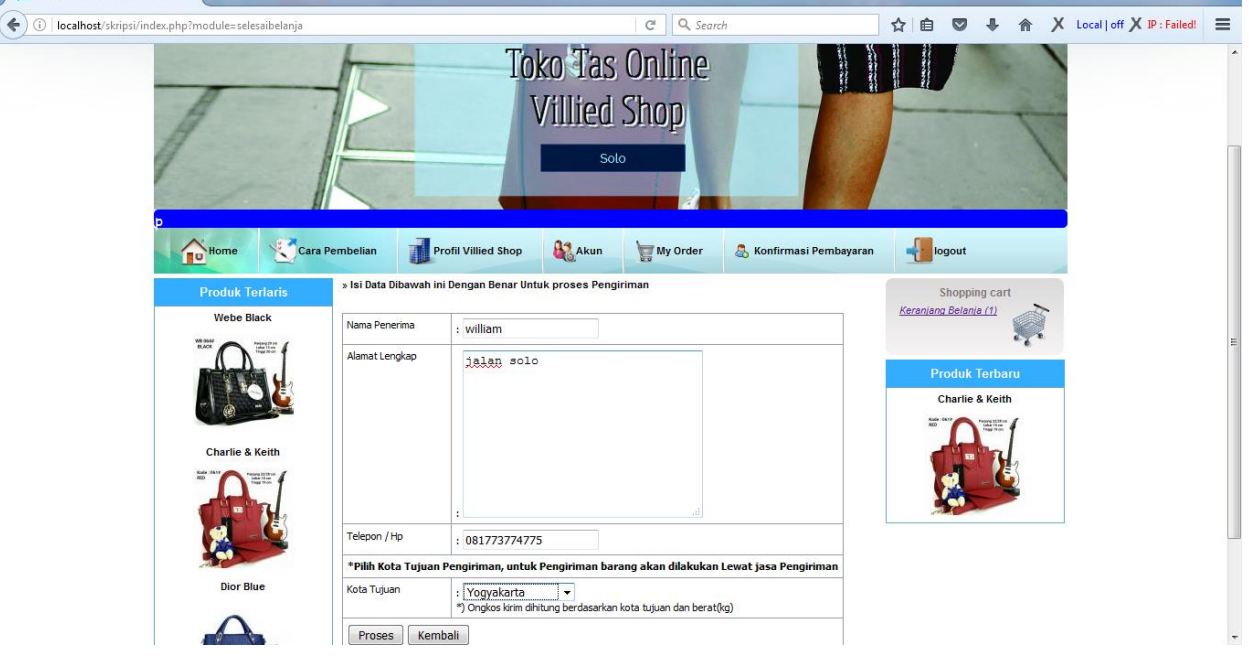

11. Jika sudah mengisi data dengan benar klik proses, maka akan muncul halaman transaksi berhasil.

| V_ TOKO TAS VILLIED SHOP S × +                                                                                |                            |                                              |                                               |                                                   |                                                 |                               |          |                      |                 |       |   |   |                            | x |
|----------------------------------------------------------------------------------------------------|----------------------------|----------------------------------------------|-----------------------------------------------|---------------------------------------------------|-------------------------------------------------|-------------------------------|----------|----------------------|-----------------|-------|---|---|----------------------------|---|
| ( Iocalhost/skripsi/index.php?module=simpantransaksi                                                          |                            |                                              |                                               | C                                                 | Q Search                                        | b                             | ☆        | Ê                    |                 | ÷     | ⋒ | Х | Local   off X IP : Failed! | ≡ |
| Selamat Datang Di Website Toko Onli                                                                           |                            |                                              |                                               |                                                   |                                                 | ine T                         | as Vi    | llied S              | hop             |       |   |   | ^                          |   |
| Home Cara Pembeliar                                                                                           | י 🚺                        | Profil Villied Shop                          | Ak                                            | un 🔚                                              | My Order                                        | 🚴 Konfirmasi Pembayaran       |          | la                   | gout            |       |   |   |                            |   |
| Produk Terlaris > Proses Transaksi Selesal   Webe Black Data pemesan beserta ordernya adalah sebagai berikut: |                            |                                              |                                               |                                                   |                                                 | ĸ                             | (eranjan | Shoppin<br>g Belanja | g cart<br>1 (0) | Ş.    | i |   |                            |   |
| Nama                                                                                                    |                            | : william                                    |                                               |                                                   |                                                 |                               |          | Pr                   | roduk T         | erbar | u |   |                            |   |
| Alama                                                                                                    | t Lengkap                  | : jalan solo                                 |                                               |                                                   |                                                 |                               |          | c                    | Charlie 8       | Keith |   |   |                            |   |
| Telpor                                                                                                    | ı                          | : 081773774775                               |                                               |                                                   |                                                 |                               |          | Rinds<br>RED         | 1               | CENE" | 1 |   |                            |   |
| Charlie & Keith                                                                                               |                            | : willzsaputra@gmail.co                      | m                                             |                                                   |                                                 |                               |          | -                    | 10 -            | n     |   |   |                            |   |
| Nomor Order: 9                                                                                                |                            |                                              |                                               |                                                   |                                                 |                               |          |                      |                 |       | 3 |   |                            |   |
|                                                                                                    | NO FOTO NAMA PRODUK JUMLAN |                                              |                                               |                                                   | SUB TOTAL                                       | 0                             |          |                      |                 | >     | - |   |                            |   |
| Dior Blue                                                                                                    |                            | Charle & Ke                                  | ith 1                                         | Rp. 300.000                                       | Rp. 300.000                                     |                               |          |                      |                 |       |   |   |                            | ш |
| Total : Rp. 300.000<br>Ongkos Kirim : Rp. 10.000                                                              |                            |                                              |                                               |                                                   | ]                                               |                               |          |                      |                 |       |   |   |                            |   |
|                                                                                                    |                            |                                              |                                               |                                                   |                                                 |                               |          |                      |                 |       |   |   |                            |   |
|                                                                                                    |                            |                                              | G                                             | rand Total : Rp.                                  | 310.000                                         |                               |          |                      |                 |       |   |   |                            |   |
| Silahk<br>031284                                                                                              | an lakukar<br>19389 a.n. 1 | n pembayaran ke BC/<br>Vivi                  | A sebanyak (                                  | Grand Total yar                                   | ng tercantum,                                   | , nomor rekeningnya           |          |                      |                 |       |   |   |                            |   |
|                                                                                                    | Pesana                     | Terin<br>an anda akan Segera<br>Pengiriman I | ha Kasih telal<br>kami kirim s<br>Barang akan | h berberlanja o<br>etelah anda m<br>dilakukan Lew | di toko kami<br>nelakukan kon<br>vat Jasa Pengi | nfirmasi pembayaran<br>iriman |          |                      |                 |       |   |   |                            | - |

- 12. Setelah melakukan pembelian pelanggan dapat melakukan pembayaran melalui transfer ke bank yang telah ditunjuk
- 13. Jika sudah melakukan pembayaran pelanggan harus melakukan konfirmasi pembayaran pada menu konfirmasi pembayaran seperti gambar dibawah ini

| V_ TOKO TAS VILLIED SHOP S × +                      |                                                                                 |                                          |
|-----------------------------------------------------|---------------------------------------------------------------------------------|------------------------------------------|
| ④ □   localhost/skripsi/index.php?module=konfirmasi | C Q Search                                                                      | 🔂 🖻 🛡 🦊 🏠 X Local   off X IP : Failed! 🗏 |
|                                                     | Toko Tas Online<br>Villied Shop                                                 | Selamat Datang Di Website                |
| Produk Torlaris                                     | nbelian II Profil Villied Shop                                                  | Ingout                                   |
| Webe Black                                          | · Nummaa Penibayaran                                                            | Keranjang Belanja (0)                    |
| Charlie & Keith                                     | No Order:<br>Upload Bukti Pembayaran<br>Browse No file selected.<br>Simpan Bata | Charlie & Ketth                          |
| Dior Blae                                           |                                                                                 |                                          |
|                                                     |                                                                                 |                                          |

- 14. Upload foto bukti pembayaran dan no ordernya kemudian klik simpan.
- 15. Tunggu sampai petugas memeriksa pesanan dan bukti pembayaran
- 16. Pelanggan dapat melihat status pemesanan di menu myorder

| KO TAS VILLIED SHOP S × +                |                           |                    |                       |              |                        |         |                   |       |                            |
|------------------------------------------|---------------------------|--------------------|-----------------------|--------------|------------------------|---------|-------------------|-------|----------------------------|
| localhost/skripsi/index.php?module=order |                           |                    | G                     | Q Search     |                        | ☆ 自     | •                 |       | X Local   off X IP : Faile |
| 1                                        | E                         | Toko<br>Vil        | Tas On<br>lied Sho    | line<br>op   |                        |         |                   | 1     |                            |
| Home                                     | a Pembelian Profil V      | illied Shop        | Akun 🕁 M              | ly Order 🛛 🧕 | ) Konfirmasi Pembayara | n 📲     | Selamat<br>logout | Datan | a D                        |
| Produk Terlaris                          | Data Order Kusto          | mer                |                       |              |                        | Kanadi  | Shopping ca       | art   |                            |
| Webe Black                               | Klik tanggal pada kolom T | gl.order untuk mel | ihat detail order and | la           |                        | Keranja | ny Delanja (0)    | ę.    |                            |
|                                          | NO.ORDER                  | TGL. ORDER         | JAM                   | STATUS       | NO RESI                |         | Produk Terh       | aru   |                            |
|                                          | 4                         | 2017-01-21         | 19:26:03              | Lunas        | -                      |         | Charlie & Ke      | ith   |                            |
| - @ - 🐸                                  | 7                         | 2017-01-21         | 19:28:30              | Baru         | -                      |         |                   |       |                            |
| Charlie & Keith                          | 9                         | 2017-01-30         | 17:35:14              | Baru         | -                      | 1       | A                 |       |                            |
|                                          |                           |                    |                       |              |                        |         | -                 | 9     |                            |